# 技術ノート KGTN 2015040301

## 現象

[GGH5.X] IE 向けクライアント (ActiveX クライアント) のインストール手順は?

### 説明

先ず, GGH4.X の IE 向けクライアントは, そのマシン (パソコン) に対してインストールされるため, インストー ル時に管理者権限が必要でした. GGH5.X の IE 向けクライアントは, そのユーザー (クライアント・マシンのロ グオンアカウント) に対してインストールされるため, インストール時に管理者権限が不要となりました. この変 更に伴い, クライアントのインストールフォルダも "%WINDIR%¥Downloaded Program Files" から, "%LOCALAPPDATA%¥GraphOn¥GO-Global¥Client" へ変更されました.

以下, GG サーバーにウエッブサーバーが同居している環境での IE 向けクライアント (ActiveX クライアント) のインストール手順を示します.

1. IE を立ち上げ http://<GG サーバーのアドレス>/logon.html ヘアクセスし, "Download" をクリックする.

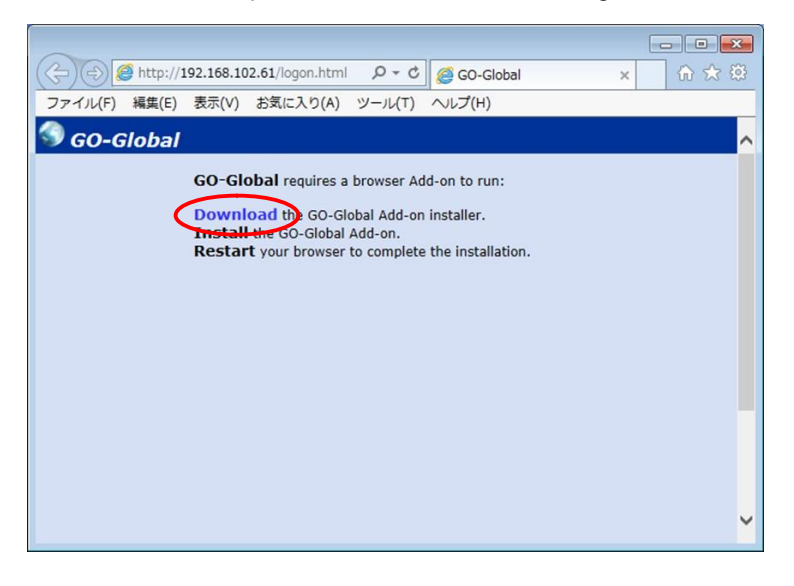

#### 2. "**実行**" をクリックする.

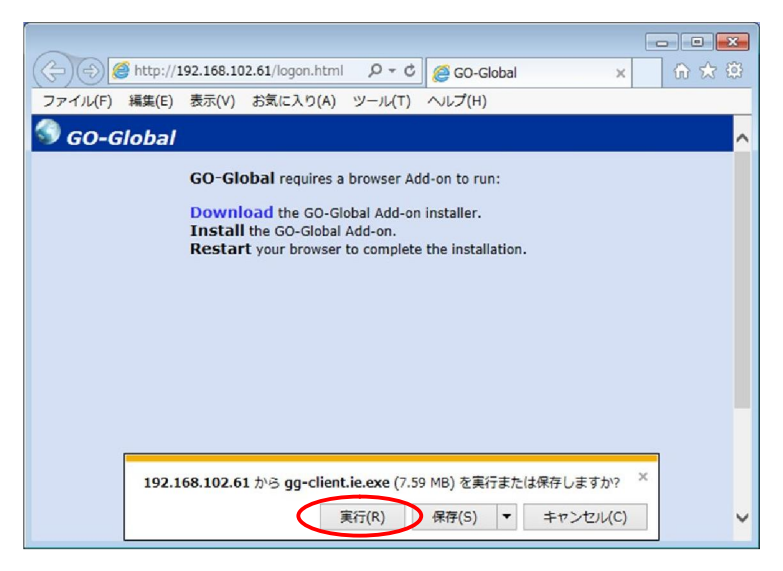

3. "Next" をクリックする.

| 📅 GO-Global Client - Single User - InstallShield Wizard |                                                                                                    |  |
|---------------------------------------------------------|----------------------------------------------------------------------------------------------------|--|
| 24                                                      | Welcome to the InstallShield Wizard for<br>GO-Global Client - Single User                                             |  |
|                                                         | The InstallShield(R) Wizard will install GO-Global Client - Single<br>User on your computer. To continue, click Next. |  |
|                                                         | WARNING: This program is protected by copyright law and international treaties.                                       |  |
|                                                         | < Back Next > Cancel                                                                                                  |  |

4. "I accept …" を選択し "Next" をクリックする.

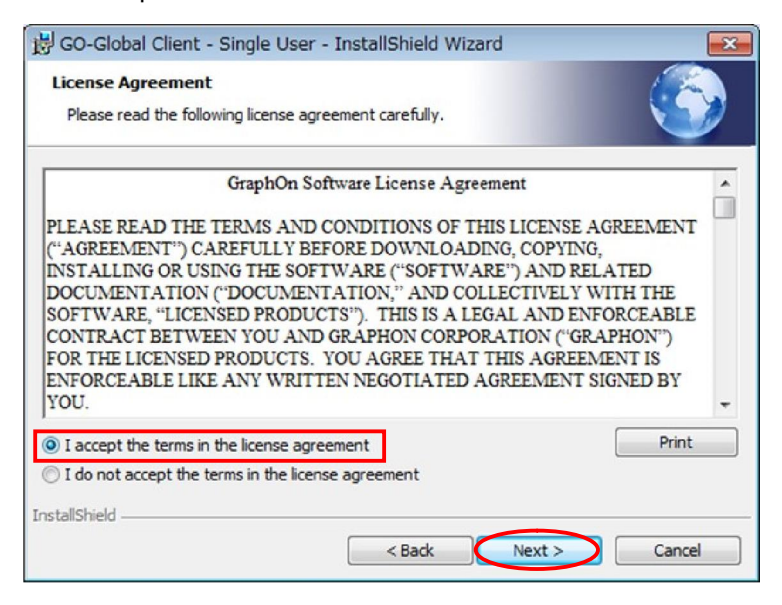

5. "Install" をクリックする.

| ট GO-Global Client - Single User - InstallShield Wizard 📃 🖂                                                    |
|----------------------------------------------------------------------------------------------------|
| Ready to Install the Program The wizard is ready to begin installation.                                        |
| If you want to review or change any of your installation settings, dick Back. Click Cancel to exit the wizard. |
| InstallShield < Back Cancel                                                                                    |

# 6. "Finish" をクリックする.

| 📅 GO-Global Client - Single User - InstallShield Wizard                                                                                                    |                                                                                                    |  |
|----------------------------------------------------------------------------------------------------|----------------------------------------------------------------------------------------------------|--|
| 24                                                                                                    | InstallShield Wizard Completed                                                                                          |  |
|                                                                                                    | The InstallShield Wizard has successfully installed GO-Global<br>Client - Single User. Click Finish to exit the wizard. |  |
| No start and a start and a start a start a sta | Show the Windows Installer log                                                                                          |  |
|                                                                                                    | < Back Finish Cancel                                                                                                    |  |

7. IE を閉じて, 改めて IE を立ち上げ http://<GG サーバーのアドレス>/logon.html ヘアクセスするとログオン 画面が表示される.

| (         )         (         )                                                                 |                                   |               |                     |         |
|-------------------------------------------------------------------------------------------------|-----------------------------------|---------------|---------------------|---------|
| ファイル(F) 編集(E) 表示(V) お気に入り(A) ツール(T) ヘルプ(H)                                                      | < 🔿 🎒 http://192.168.102.61/logor | n.html 🔎 – C  | 遵 GO-Global         | × 6 公 @ |
| Sign In to WS2012R2<br>User name: Password:                                                     | ファイル(F) 編集(E) 表示(V) お気に入          | り(A) ツール(T) / | へレプ(H)              |         |
| Sign In WS2012R2<br>User name: Password:                                                        |                                   |               |                     |         |
| Sign In Sign in to WS2012R2<br>User name: Password: Sign in to WS2012R2                         |                                   |               |                     |         |
| Sign In Sign in to WS2012R2<br>User name: Password:                                             |                                   |               |                     |         |
| Sign In Sign in to WS2012R2 User name: Password:                                                |                                   |               |                     |         |
| Sign In Sign in to WS2012R2<br>User name: Password:                                             |                                   |               |                     |         |
| Sign In                                                                                         |                                   |               |                     |         |
| Sign In Sign In Sign In Sign In Sign In to WS2012R2<br>User name: Password: Sign In to WS2012R2 |                                   |               |                     |         |
| Sign in to WS2012R2 User name: Password:                                                        |                                   | Sign In       | _                   |         |
| User name:                                                                                      |                                   |               | Sign in to WS2012R2 |         |
| Password:                                                                                       |                                   |               | User name:          |         |
|                                                                                                 |                                   | 1             | Password:           |         |
|                                                                                                 |                                   |               |                     |         |
| Sign In Cancel                                                                                  |                                   |               | Sign In Cance       |         |
|                                                                                                 |                                   | L             |                     |         |

なお、上記7で下記の警告が表示された場合は、"許可する"をクリックして下さい.

| Internet E | ixplorer セキュリティ                                                                                                    |
|------------|----------------------------------------------------------------------------------------------------|
| ٢          | Web サイトで、このプログラムを使って Web コンテンツを開こうとして<br>います                                                                                  |
|            | このプログラムは保護モードの外で開かれます。Internet Explorer の <u>保護モード</u> はお使い<br>のコンピューターの保護に役立ちます。この Web サイトを信頼していない場合は、このプログラ<br>ムは開かないでください。 |
|            | 名前: GO-Global<br>発行元: GraphOn Corporation                                                                                     |
|            | □ 今後、このプログラムに関する警告を表示しない(S)                                                                                                   |
|            | 許可する(A) 許可しない(D)                                                                                                    |

Last reviewed: Apr 13, 2015 Status: DRAFT Ref: NONE Copyright © 2015 kitASP Corporation